Onbase access to Educational Assistance Form:

## Logging on:

https://reqs.lcfpd.org/AppNet/Login.aspx

(Or Go to Fern and click on Software links at the top

https://www.lcfpd.org/fern/software-links/

Either option gets you to this logon

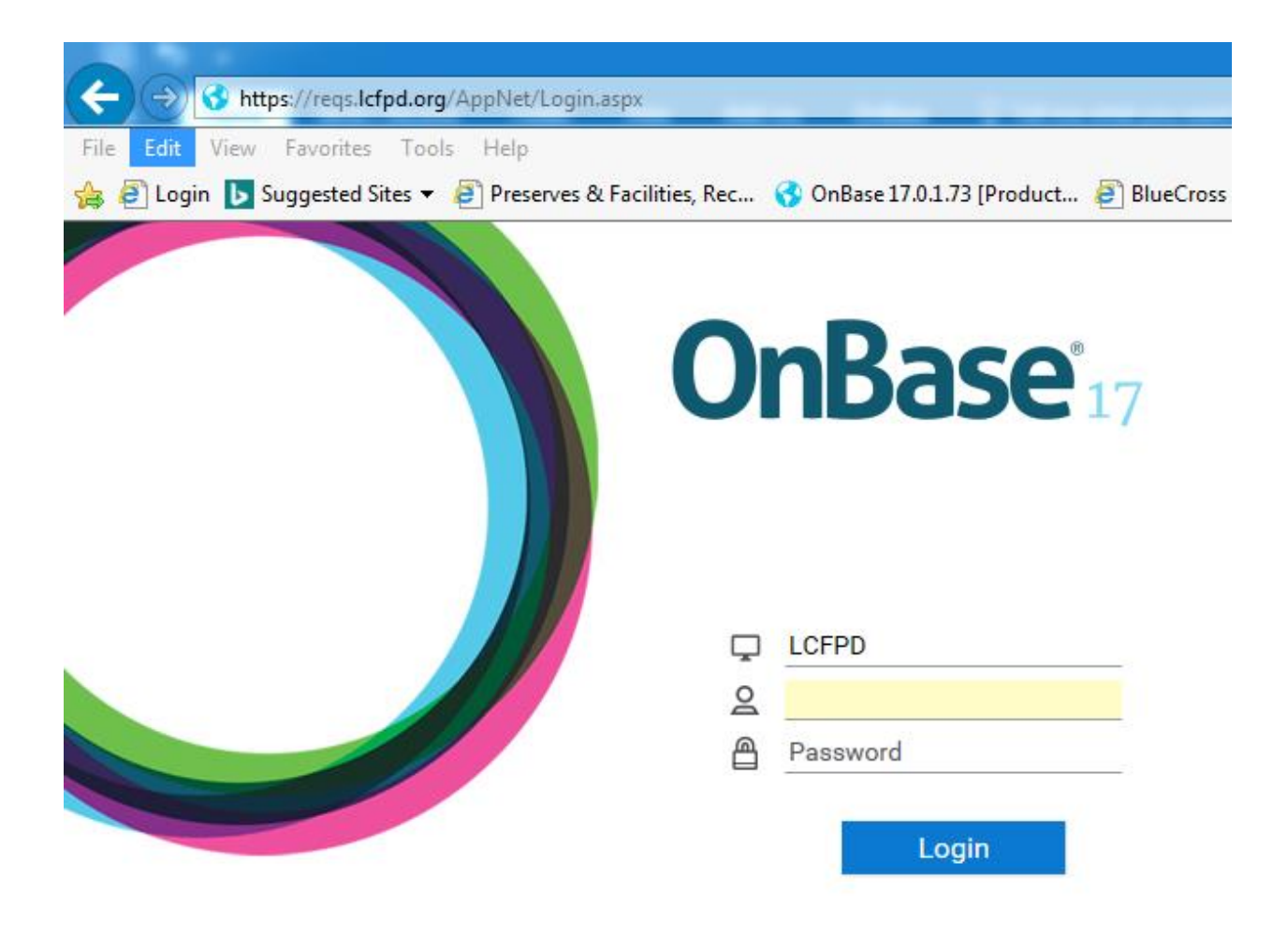

Logon using your 1<sup>st</sup> intial last name (i.e. jsmith).

The password is your network password.

## **Creating the New Form:**

1. Once logged on please click the 3 bars at the top and select New Form

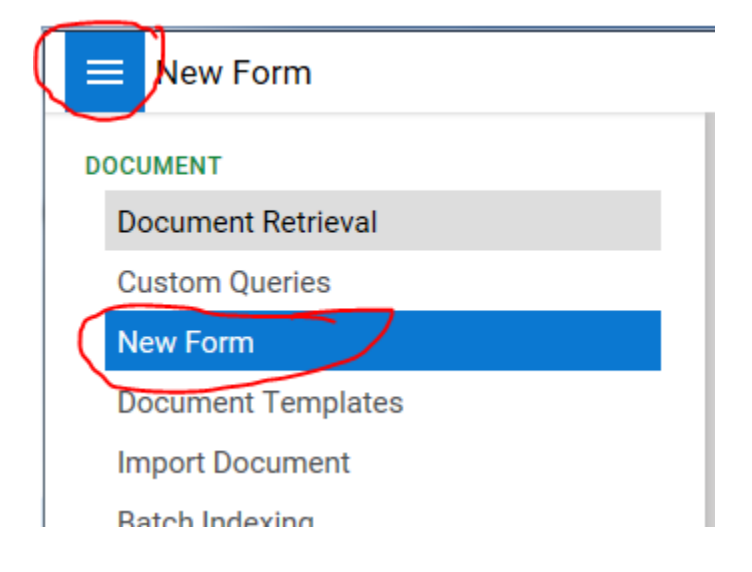

## 2. From the Forms Menu – Select Education Assistance

| New Form                                            | <b>OnBase</b>                                                                                                    | 🗔 ☆ 🖂 Julie Lamarre 🗸                                                                                                    |
|-----------------------------------------------------|----------------------------------------------------------------------------------------------------|----------------------------------------------------------------------------------------------------|
| Forms<br>Q<br>FORMS                                 | Educational Assistance                                                                                                    | ,                                                                                                    |
| IR Action<br>IR HR Action<br>IR Action<br>IR Action | Employee Information         First Name*         Last Name*         Job Title*         Email Addres         Type of Assistance         Professional Development O Certification         Dates and Location         From:*       To;*         Location* | Department*                                                                                                    |
|                                                     | Travel Costs     Estimated       Description     Estimated       Registration                                                                                                    | cpenditure Code Organization* Object* Amount* Travel Advance Is Requested a Check Request Form must be filled out. Travel Advance Requested te Needed f amounts exceed the below the request will need to go to arard: gistration Fee above \$2,000 |

'\*' Is a required field. Fill out the form as you would normally the paper form.

3. Scroll down until you get to your signature and date.

| 4 https://reqs.lcfpd.org/ - OnBase 17.0.1.73 - Internet Explorer | the breakforce have                                                                                                    |                                                                                                    |
|------------------------------------------------------------------|----------------------------------------------------------------------------------------------------|----------------------------------------------------------------------------------------------------|
| ■ New Form                                                       | <b>OnBase</b>                                                                                                    | 🖾 🙀 🖂 🛛 Julie Lamarre 🗸                                                                                                    |
| Forms<br>Q.                                                      | **txpiain other costs                                                                                                    | ^                                                                                                    |
| FORMS                                                            | I have read and understand Personnel Policy and Procedure 3.6 – Education     documentation required for reimbursement within 5 working days after m     Education     documentation required for reimbursement within 5 working days after m     documentation required for reimbursement within 5 working days after m     documentation required for reimbursement within 5 working days after m     documentation research to Education     documentation research and regulate the set of the set of | Assistance. I will submit all necessary<br>are clurn from travel.<br>and Director for approval along with a completed registration form.<br>He Mail and cologing Expanses Policy must be approved by the Dutrici Baard,<br>or more, the Department Director forwards the request to the Executive Director<br>apy and will mail a payment along with any registration form unless directed<br>or fill out the <b>Actual Amount</b> incurred to submit to accounting for expense<br>exess, the employee must complex the <b>Fayment Request Form</b> .<br>the <b>Travel Advance Request</b> section on the form.<br>In (7) working days prior to scheduled diabursement date. Disbursements are<br>Date: * |
|                                                                  | Click to Sign Document  Submit  Approved By: Department Director Signature Department Director Date                                                                                                    |                                                                                                    |

4. Click on the signature and sign it using your mouse and then click the Apply Signature button

| Educational Assistance Form Proc    | edures:                                                                                                    |                                         |
|-------------------------------------|----------------------------------------------------------------------------------------------------|-----------------------------------------|
| 1. The employee completes the E     | ducation Assstance and Payment Request Form and submits it to the Department Director for approval along iwth a co       | ompleted registration form.             |
| 2. Reimbursements in excess of t    | he maximum Eligible Travel Expenses established in the Reimbursement of Travel, Meal and Lodging Expenses Policy m       | oust be approved by the District Board. |
| 3. The Department Director review   | is the request for proper account coding and the availability of funds. If \$100 or more, the Department Director forwar | ds the request to the Executive Directo |
| for approval. After approval, the f | orm is forwarded to the Accounting Department. Accounting distributes the a copy and will mail a payment along with      | any registration form unless directed   |
| otherwise.                          |                                                                                                    |                                         |
| 4. The employee may register the    | mselves after receiving their approval. The approved document must be used to fill out the Actual Amount incurred to     | submit to accounting for expense        |
| reimbursement                       |                                                                                                    |                                         |
| 5. The employee mu                  |                                                                                                    | rm.                                     |
| 6. The employee ma                  |                                                                                                    |                                         |
| 7. Within five(5) wor               |                                                                                                    | vable to the distric                    |
| The Educational Ac                  |                                                                                                    | chursements are                         |
| made approximately                  |                                                                                                    | soursements are                         |
|                                     |                                                                                                    |                                         |
|                                     |                                                                                                    |                                         |
| Certification                       |                                                                                                    |                                         |
|                                     |                                                                                                    |                                         |
|                                     |                                                                                                    |                                         |
| Apply S                             | ignature Clear                                                                                                    |                                         |
|                                     |                                                                                                    |                                         |
|                                     |                                                                                                    |                                         |
|                                     |                                                                                                    |                                         |

5. The final step to getting the form into the 'workflow' Is to click the submit button under your signature.

| Ľ | ·      |   |
|---|--------|---|
|   |        | l |
|   | Submit |   |
|   |        |   |
|   |        |   |

This will start the routing process to your approving Director.

## **Approval Process:**

- 1. Once the form is approved by your director
- 2. If the amount is over \$100 it will then route to the Executive Director.
- 3. Once approved by your director (and if necessary Executive Director) your form will route to Finance Director.
- 4. After Finance Approves the Form. It is routed back to you in your workflow queue. Where you will be prompted to fill out your actual costs and upload your receipts.
- 5. Go to the website and logon as yourself Refer back to the top of the page if you forgot how to logon.

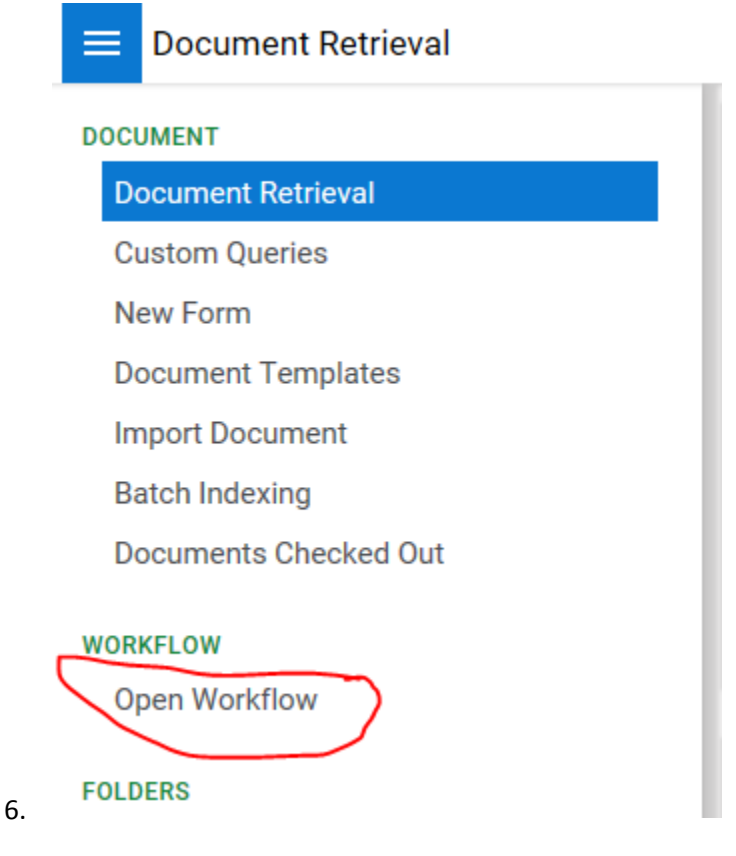

| FORMS-Educational Assistance - 9/2 | 21/2018    |        |                                                                        |        |
|------------------------------------|------------|--------|------------------------------------------------------------------------|--------|
| Travel Costs                       |            |        | Expenditure Code                                                       | Add    |
| Description                        | Estimated  | Actual | Organization* Object* Amount*                                          |        |
| Registration Fee*                  | \$1,500.00 |        | 002000120215844 40250540001 \$1,500.00                                 | Remove |
| Airfare*                           |            |        | If Travel Advance is Requested a Check Request Form must be filled out |        |
| Lodging Total*                     | 0          |        | Travel Advance Requested                                               |        |
| Cost Per Night<br># of Nights      |            |        | Date Needed                                                            |        |
| Mileage                            | 0.00       |        | * If amounts exceed the below the request will need to go to board:    |        |
| Cost per Mile                      | 0.00       |        | Registration Fee above \$2,000                                         |        |
| Estimated Miles                    |            |        | Lodging above \$250 (plux tax, nees and r bag)                         |        |
| Meals*                             |            |        | Meals above \$60.00 per day (plus tax, tip)                            |        |
| Number of Meals not<br>provided by |            |        | Attached Document                                                      |        |
| Hotel/Conference                   |            |        | Upload Receipts                                                        |        |
| Total Cost                         | 1500.00    | 0.00   | Upload Receipts                                                        |        |
| TUtal CUSL                         |            |        |                                                                        |        |
| **Explain other costs              |            |        |                                                                        |        |
|                                    |            |        |                                                                        |        |

Fill out the actual costs and scan and upload your receipts.

7. You will need to click the submit button at the bottom of the page. This will save the form with the updates you just performed with your actuals and receipts.

| Submit |
|--------|
|--------|

8. After you click the submit button you need to Approve the updates so it will route back to your department director for final approval.

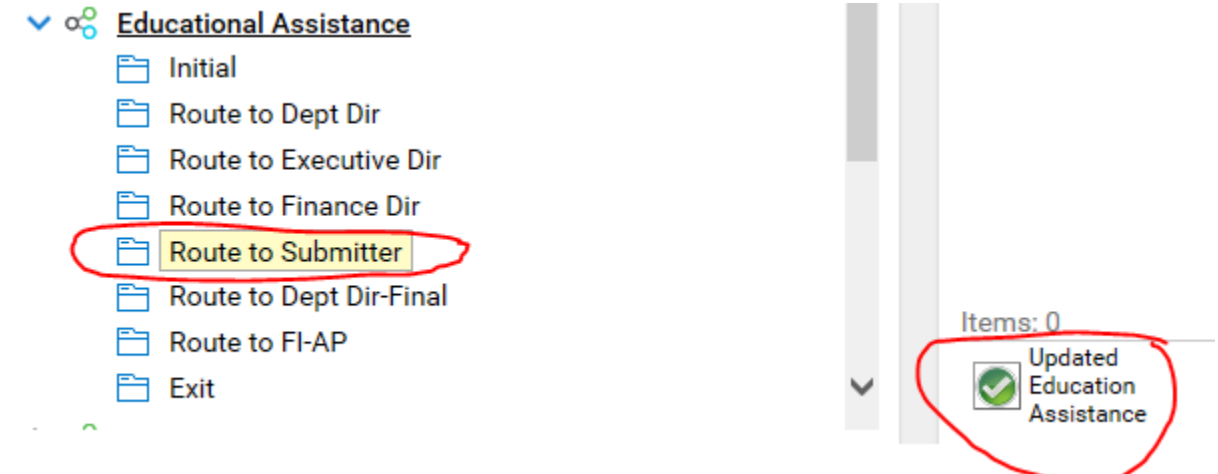

9. Your form will then be routed back to your department director. You will receive an email once it has been finalized.